# RUNAWAY HOMELESS YOUTH -BASIC CENTER (RHY BCP) ServicePoint Handbook

# CONTENTS

| REVISION HISTORY                                     | 2  |
|------------------------------------------------------|----|
| PROGRAM MODEL                                        | 3  |
| DATA MILESTONES                                      | 4  |
| SEARCH FOR/BUILD CLIENTS IN CLIENTPOINT              | 5  |
| ENTERING CLIENTS IN SHELTERPOINT                     | 6  |
| EXITING CLIENTS IN SHELTERPOINT                      | 7  |
| ENTERING HP CLIENTS IN CLIENTPOINT                   | 8  |
| ENTERING SERVICE TRANSACTIONS                        |    |
| EXITING RHY BC CLIENTS                               | 11 |
| RECORDING FOLLOW UP/AFTERCARE                        | 13 |
| APPENDICES: INCOME, HUD VERIFICATION, ANNUAL REVIEWS |    |

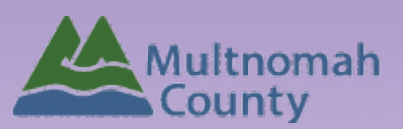

Questions? Contact the ServicePoint Helpline at <a href="mailto:servicepoint@multco.us">servicepoint@multco.us</a> <a href="http://multco.us/servicepoint">http://multco.us/servicepoint</a>

# HOMELESS YOUTH – RUNAWAY HOMELESS YOUTH EMERGENCY SHELTER AND BASIC CENTER (RHY-BCP-ES) – REVISION HISTORY

• Created March 2021

## RHY BASIC CENTER PROGRAM MODEL

The RHY Basic Center Program is designed to meet the immediate needs of runaway and homeless youth under 18 years of age. BCPs typically provide shelter as well as out-of-shelter services.

**Emergency Shelter (ES)** provides emergency shelter and services to homeless youth under age 18. BCPs must provide overnight emergency shelter to youth. The residential environments that are included as emergency shelters include: building-based shelter facility; safe homes; youth respite rooms/buildings/units; host family homes; and any other residential placement designed specifically to house BCP youth on a short-term, emergency basis.

**Homelessness Prevention (HP)** services may also be provided under RHY BCP funding. Prevention services are all activities/services provided to BCP youth who do not enter the emergency shelter or are not residentially housed by the BCP program. These services include case management, family counseling, food, clothing, medical care, individual counseling, crisis intervention, and recreation programs.

A single client may receive either prevention or emergency shelter or both prevention and emergency shelter during one experience at BCP. Below is guidance on how to approach the distinction:

• If a youth receives services that are not shelter stays, the youth would be entered into the prevention project.

• If the youth stays in the emergency shelter, the youth would be entered into the shelter project.

• If a youth initially comes in contact with the program to only receive preventative services, but afterwards enters a shelter program, the youth should be entered into BCP Prevention during the date range in which they are only receiving prevention services, and then be exited out of prevention and entered into BCP-Emergency Shelter.

• If the youth leaves the shelter but still receives preventive services, the youth should be exited out of emergency shelter and the preventive services should be recorded as After Care.

• For clients that move on the same day from the prevention program to the shelter (i.e., require overnight sheltering) recording them only in the shelter project is acceptable

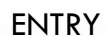

- Create client profile and household in ClientPoint.
- Complete Client Profile questions
- Record ROI to share data between RHY agencies
- Create entry in BCP ES through ShelterPoint or BCP HP through ClientPoint

SERVICES / ANNUAL INTERIM REVIEW (ongoing)

- Track RHY Services in ClientPoint
- Services are entered ONCE per entry, on the first day that they happen
- Clients enrolled for more than one year must have Annual Reviews completed

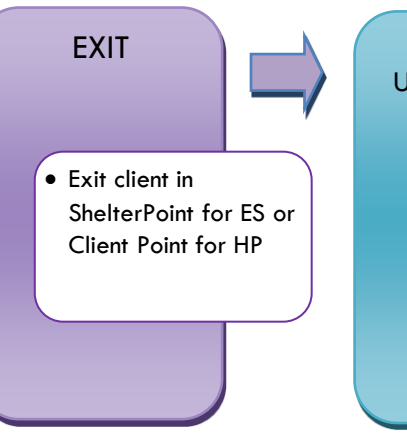

#### FOLLOW-UP/AFTERCARE

• Each client will receive at least 1 follow-up within 3 months of exit.

#### SEARCH FOR/BUILD CLIENT PROFILE

#### Go to ClientPoint and search for client by First and Last name

| Last Viewed Favorites | Client Search                 |                        |                            |                         |             |             |              |  |  |
|-----------------------|-------------------------------|------------------------|----------------------------|-------------------------|-------------|-------------|--------------|--|--|
| Home                  |                               |                        | Please Search the System h | fore adding a New Clier |             |             |              |  |  |
| ClientPoint           |                               |                        | Thease search and system a | rere warny a tren ener  |             |             |              |  |  |
| ResourcePoint         | Name                          | Jo                     | Middle                     | O                       | Suffix      |             |              |  |  |
| undManager            | Name Data Quality             | -Select-               |                            |                         |             |             |              |  |  |
| helterPoint           | Allar                         |                        |                            |                         |             |             |              |  |  |
| ctivityPoint          | Anas                          |                        |                            |                         |             |             |              |  |  |
| teports               | Social Security Number        |                        |                            |                         |             |             |              |  |  |
| dmin                  | Social Security Number        | -Select-               | •                          |                         |             |             |              |  |  |
| ogout                 | U.S. Militany Vataraa?        | -Calact.               |                            |                         |             |             |              |  |  |
|                       | 0.5. Mintary Veteran/         | .24iect.               |                            |                         |             |             |              |  |  |
|                       | Exact Platter                 |                        |                            |                         |             |             |              |  |  |
| 6                     | Search Clear                  | Add New Clie           | ent With This Information  |                         |             |             |              |  |  |
|                       |                               |                        |                            |                         |             |             |              |  |  |
|                       | Client Number                 |                        |                            |                         |             |             |              |  |  |
|                       | Enter or scan a Client ID num | iber to ao directly to | that Client's profile.     |                         |             |             |              |  |  |
|                       | Client ID #                   |                        | - hash                     |                         |             |             |              |  |  |
|                       |                               |                        | aprilis                    |                         |             |             |              |  |  |
|                       | Contractor                    |                        |                            |                         |             |             |              |  |  |
|                       | Client Results                |                        |                            |                         |             |             |              |  |  |
|                       | ID Name 🔺                     |                        | Social Securit<br>Number   | y Date of Birth         | Alias       | Gender Bann | ed Household |  |  |
|                       | 2 130 Carl Inc.               |                        | 453-22-5678                | 12/01/1067              | Two-Leg los | Stale       | . 0          |  |  |

- If your client is already in ServicePoint, click on their name to go to their profile
- If your client is not already in ServicePoint, click the Add New Client with this Information button

| HOUSEHOLD                   | Every Client Needs 1 (and only 1) Household *FOR NEW<br>CLIENTS ONLY*                    |
|-----------------------------|------------------------------------------------------------------------------------------|
| Household Type*             |                                                                                          |
| Head of Household*          |                                                                                          |
| Relationship to Head of HH* | Self (if DHS youth); actual relationship to HoH in family unit (if community youth)      |
| HH Date Entered*            | Required if entering client into ServicePoint for first time; Same as program Entry Date |
| CLIENT PROFILE              | Every client needs 3 questions answered on the Client<br>Profile tab                     |

| (1) Case, Justin A<br>Release of Information: None |                |   |
|----------------------------------------------------|----------------|---|
| lent Information                                   |                | _ |
| Summary                                            | Client Profile |   |
| Name                                               | Case, Justin A |   |
| Name<br>Mama Data Guality                          | Case, Justin A |   |
| Alias                                              | 4              |   |
| Social Security                                    |                |   |
| SSN Data Quality                                   | 1              |   |
| U.S. Military Veteran?                             |                |   |
| 6.00                                               |                |   |

SSN Data QualityChoose Client Refused if you have not entered all or partial SSN in the fields aboveU.S. Military Veteran?Select "No"

Select appropriate response

Name Data Quality

| Enter Data As (EDA) the RHY p<br>BEFORE recording ROI                                                                                                    | rovider you want to enter data for,<br>and starting program entry                                                                                                    |
|----------------------------------------------------------------------------------------------------|----------------------------------------------------------------------------------------------------|
| Click Enter Data As in the upper right-hand corner of the s                                                                                                    | Screen<br>Emily Gardner &<br>System Admin I<br>Mode: Shadow<br>Enter Data As<br>Connect To ART                                                                                                    |
| Search for 'rhy-bc'                                                                                                    | Search for Providers by using keywords from the Provider Name or Description. Search rhy-bc Show Advanced Options Search Clear Provider Number                                                                                                    |
| Use green plus-sign to choose the correct provider<br>Latino Network: RHY-BC-HP (7962)<br>New Avenues for Youth: RHY-BC-ES (7963)<br>New Avenues for Youth: RHY-BC-ES (7964) | Provider ID #       Submit         Provider Search Results       #         # A B C D E F G H I J K L M N O P Q R S T U V W X Y Z All         Provider       Level Phone         Location       Last Updated         Image: Data State Harry's Mother-RHY-BCP-ES       Level Phone         Latino Network: RHY-BC-HP (7962)       Level 6         Unknown       Portland, OR 97232       03/10/2021         Image: Data State State St |

# ROI

# Required to share data between agencies

In the client profile/Summary tab of the client, click on the "Add ROI" button in the Release of Information dashlet

| Provider | Permission Start Date End Date |
|----------|--------------------------------|
| Add ROI  | No matches.                    |

|           | Household Members                                                                                                    |
|-----------|----------------------------------------------------------------------------------------------------|
| d Members | To include Household members for this Release of Information, click the box beside each name. Only members from the SAME Household may be selected. |
|           | 🖾 (289) Non-custodial Caregiver(s)                                                                                                    |
|           | (576) Horwitz, Moses Harry                                                                                                    |
|           | (587) Horwitz, Jerome Lester                                                                                                    |

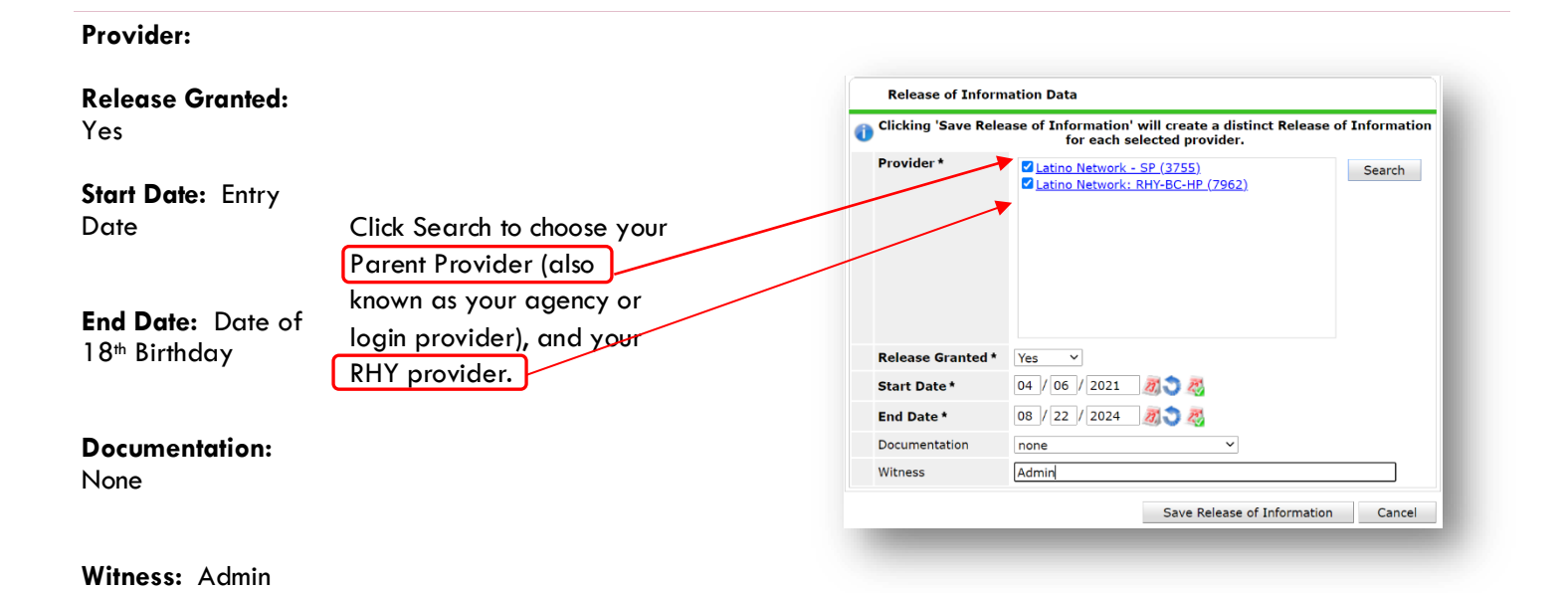

# GO TO SHELTERPOINT TO BEGIN THE CHECK-IN PROCESS FOR <u>CLIENTS ENTERING SHELTER</u>

## ENTERING CLIENTS IN SHELTERPOINT

- Create the record in ClientPoint first (see steps above).
- Start by clicking the ShelterPoint link on the left side of the ServicePoint screen.
- Search for RHY BC ES provider

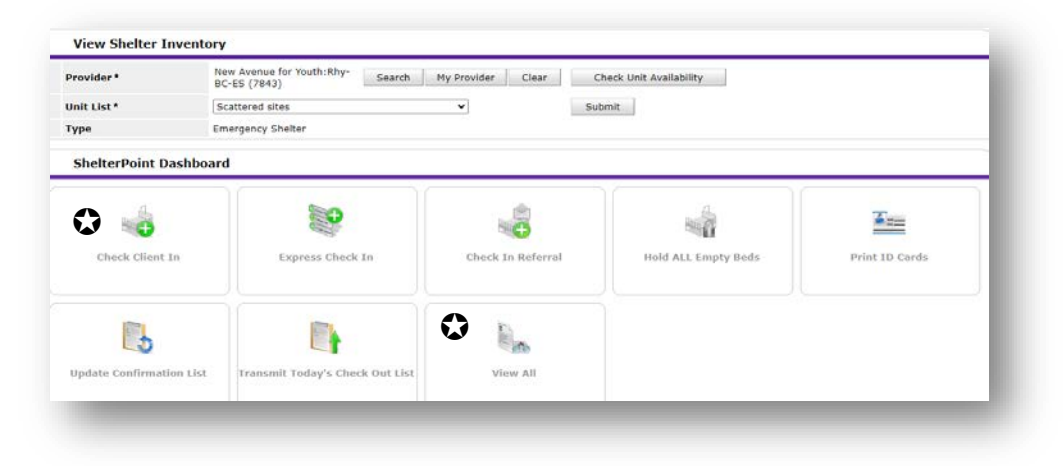

## CHECKING A CLIENT IN

Clients can be checked in through Client Check In or the View All tiles

- Client will be placed in selected bed, click plus sign to add
- Search for client
- **6** 'Date In' defaults to data entry date \*Remember to change to check-in date.\*
- Answer all of the RHY Assessment questions.
- **G** Save and exit
- Entry type defaults to RHY DO NOT change to "Basic".

| Unit List  | Youth Shelter   |                |                   |      |                   |                  |              |          |            |            |
|------------|-----------------|----------------|-------------------|------|-------------------|------------------|--------------|----------|------------|------------|
|            |                 |                |                   |      | Display All Beds  | ✓ Sc             | ort By Floor | ✓ A:     | scending 🗸 | Sort       |
| Date In    | Floor           | Room           | Bed               | Hold | Client            | Date of<br>Birth | Gender       | Group ID | Conf.      | Codes/Note |
| 3          | Scattered Sites | OYA            | Bed 001           | Hold | EMPTY             |                  |              |          |            |            |
| 3          | Scattered Sites | OYA            | Bed 002           | Hold | EMPTY             |                  |              |          |            |            |
| 03/03/2021 | Scattered Sites | Proctor Home A | Bed 001           |      | (921) King, james | 10/01/2008       | Male         |          | No         |            |
| 3          | Scattered Sites | Proctor Home B | Bed 001           | Hold | EMPTY             |                  |              |          |            |            |
| 6          | Scattered Sites | Proctor Home C | Bed 001           | Hold | EMPTY             |                  |              |          |            |            |
| 3          | Scattered Sites | Proctor Home D | Bed 001           | Hold | EMPTY             |                  |              |          |            |            |
| 6          |                 |                | Overflow<br>(New) |      | EMPTY             |                  |              |          |            |            |

## CHECKING A CLIENT OUT

Check clients out individually through 'View All".

- Use the red (minus) sign ext to the client name to remove them from the room/bed.
- 2 Check off all family members who are also exiting shelter/housing.
- 8 Answer Date, Reason for Leaving, Destination
- Oute Out' defaults to data entry date \*Remember to change to check-out date.\*
- Save and exit

|   | Shelter I   | nventory Ir  | formatio | n    |                       |                  |        |             |         |             |
|---|-------------|--------------|----------|------|-----------------------|------------------|--------|-------------|---------|-------------|
|   | Unit List - | Harry's Moth | er       |      |                       |                  |        |             |         |             |
|   |             |              |          |      | Display All Beds 🔹    | Sort By Floo     | r      | Ascer       | iding 🔻 | Sort        |
|   | Floor       | Room         | Bed      | Hold | Client                | Date of<br>Birth | Gender | Group<br>ID | Conf.   | Codes/Notes |
| - |             |              | 01       |      | (550203) Ross, Zariya | 01/27/1999       | Female |             | No      |             |
|   |             |              | 02       | Hold | EMPTY                 |                  |        |             |         |             |
|   |             |              | 03       | Hold | EMPTY                 |                  |        |             |         |             |
|   |             |              | 04       | Hold | EMPTY                 |                  |        |             |         |             |

# ENTRY

## **RHY-BC-HP**

#### From ClientPoint, select RHY-BC-HP provider

| To include Househ<br> <br> | ld members for this Entry / Exit, click the box beside each name. Only<br>nembers from the SAME Household may be selected. |
|----------------------------|----------------------------------------------------------------------------------------------------|
| 493) Single Individua      |                                                                                                    |
|                            |                                                                                                    |
| (923) Kent, Clark          |                                                                                                    |
| Project Start Data - (9    | 23) Kent, Clark                                                                                                    |
| ,                          |                                                                                                    |
| rovider *                  | Latino Network: RHY-BC-HP Search My Provider Clear                                                                         |
| vpe*                       | RHY V                                                                                                    |
| roject Start Date t        | 03/03/2021 # 3 # 2 x 37 x 46 x PM x                                                                                        |
| roject start bate          |                                                                                                    |

| HHS RHY ENTRY FOR ES and HP                                           |                                                                                    |
|-----------------------------------------------------------------------|------------------------------------------------------------------------------------|
| Date of Birth                                                         |                                                                                    |
| Date of Birth Type                                                    |                                                                                    |
| Race                                                                  |                                                                                    |
| Race-Additional                                                       | Only use if client is multi-racial                                                 |
| Ethnicity (Hispanic/Latino)                                           |                                                                                    |
| Does client have a disabling condition?                               |                                                                                    |
| Relationship to Head of Household                                     | Choose 'Self'                                                                      |
| Client Location                                                       | Always choose OR-501: Portland/Gresham/Multnomah<br>County                         |
| Prior Living Situation                                                | Residence just prior to entry (i.e. the night before entry date). Choose only ONE. |
| Length of Stay in Previous Place                                      |                                                                                    |
| Approximate Date Homelessness Started                                 |                                                                                    |
| Regardless of where they stayed last night –<br>years including today | - Number of times the client has been on the streets, in ES or SH in the past 3    |
|                                                                       |                                                                                    |

Totally number of months homeless on the streets, in ES or SH in the past 3 years

#### Non-Cash Benefit from any source

If no data has been previously entered, click 'HUD Verification' to create a Y/N response for each Non-Cash Benefits Type. Otherwise, click the magnifying glass to review and update existing records.

\* \$ amounts are not required for non-cash benefits

| Start Date * Source of Non-Cash Benefit Receiving Benefit? Amount of Benefit Benefit Benefit | 🔍 Non-Cash Benefi | ts                            |                    |                                  | HUD Verification 🛕 |
|----------------------------------------------------------------------------------------------|-------------------|-------------------------------|--------------------|----------------------------------|--------------------|
|                                                                                              | Start Date *      | Source of Non-Cash<br>Benefit | Receiving Benefit? | Amount of<br>Non-Cash<br>Benefit | End Date           |

#### Covered by Health Insurance

#### Health Insurance

If no data has been previously entered, click 'HUD Verification' to create a Y/N response for each Health Insurance Type. Otherwise, click the magnifying glass to review and update existing records.

| Q Health Insurance |                       |          | HUD Verification 🔬 |
|--------------------|-----------------------|----------|--------------------|
| Start Date *       | Health Insurance Type | Covered? | End Date           |
| Add                |                       |          |                    |

#### Disabilities

If no data has been previously entered, click 'HUD Verification' to create a Y/N response for each Disability Type. Otherwise, click the magnifying glass to review and update existing records. \*Enter Yes/No for question about duration and impact in pop-up box

|                           | 🔍 Disabilities   |                    |                    | HUD Verification 🔺       |
|---------------------------|------------------|--------------------|--------------------|--------------------------|
|                           | Disability Type  | Start Date*        | End Date           | Disability determination |
|                           | Add              |                    |                    |                          |
| Current Living Situation  |                  | Clic               | k Add to add livir | ng situation             |
| Date of Engagement        |                  |                    |                    |                          |
| Referral Source           |                  |                    |                    |                          |
| Date of BCP Status Dete   | ermination       |                    |                    |                          |
| Youth Eligible for RHY s  | ervices          |                    |                    |                          |
| If No for "Youth Eligible | for RHY Services | ", Reason why serv | ices are not funde | ed by BCP grant          |
| Sexual Orientation        |                  |                    |                    |                          |
| If Other please describe  | e                |                    |                    |                          |
| Last Grade Completed      | (HUD)            |                    |                    |                          |
| School Status (HUD)       |                  |                    |                    |                          |
| Employed?(HUD)            |                  |                    |                    |                          |
| If Yes, Type of Employm   | nent             |                    |                    |                          |
| If No, Why not employe    | ed               |                    |                    |                          |
| General Health Status     |                  |                    |                    |                          |
| Dental Status             |                  |                    |                    |                          |

| Mental Health Status                                 |
|------------------------------------------------------|
| Pregnant?                                            |
| If Yes, Projected Birth Date                         |
| Formerly a Ward Child Welfare/Foster Care Agency     |
| Number of Years                                      |
| If less than one year, number of months              |
| Formerly a Ward of Juvenile Justice System           |
| Number of Years                                      |
| If less than one year, number of months              |
| Family Critical Issues                               |
| Unemployment – Family Member                         |
| Mental Health Issues – Family Member                 |
| Physical Disability – Family Member                  |
| Alcohol or Substance Abuse – Family Member           |
| Insufficient Income to Support Youth – Family Member |
| Incarcerated Parent of Youth                         |

## ENTERING SERVICE TRANSACTIONS

- Services are entered through ClientPoint on the client's record
- Services are entered once for each Service Type, per entry

| SERVICES                 |                                       |
|--------------------------|---------------------------------------|
| Start Date               | First date that Service Type happened |
| End Date                 | Same as the Start Date                |
| Service Type             | Select Case Management                |
| Select Save and Continue |                                       |
| Type of RHY Service      | See list below                        |

## **RHY SERVICES**

- Community Services/Services Learning (CSL)
- Criminal Justice/Legal System
- Education
- Employment and Training Services
- Health/Medical Care
- Home-based Services
- Life Skills Training
- Parenting Education for Youth with Children
- Post-natal New Born Care (wellness exams; immunizations)
- Post-natal Care for Mother
- Pre-natal Care
- STD Testing
- Street-based Services
- Substance Abuse Treatment
- Substance Abuse Ed/Prevention Services

## **EXITING CLIENTS**

- Answers from Entry will carry over to exit. Be sure to update all responses that have changed.
- Follow ShelterPoint Check-Out instructions on page 7 of this handbook for RHY BC-ES entries
- Exit from ClientPoint for RHY BC-HP

| EXIT                                                             |                                                                                   |
|------------------------------------------------------------------|-----------------------------------------------------------------------------------|
| Date Out*                                                        | *Defaults to date of data entry - Remember to change*                             |
| Reason for Leaving*                                              |                                                                                   |
| Reason for Leaving - Other*                                      | Only required if Reason for Leaving is 'Other'                                    |
| Destination*                                                     |                                                                                   |
| Income from Any Source                                           | Update HUD Verification if any changes since program entry; see Appendices        |
| Total Monthly Income                                             |                                                                                   |
| Non-Cash Benefits                                                | Update HUD Verification if any changes since program entry; see Appendices        |
| Covered by Health Insurance                                      | Update HUD Verification if any changes since program entry; see Appendices        |
| Disability Type                                                  | Update HUD Verification if any changes since program entry; see Appendices        |
| Last Grade Completed                                             |                                                                                   |
| School Status (HUD)                                              |                                                                                   |
| Employed (HUD)                                                   |                                                                                   |
| If Yes, Type of Employment                                       |                                                                                   |
| If No, Why not Employed                                          |                                                                                   |
| General Health Status                                            |                                                                                   |
| Dental Health Status                                             |                                                                                   |
| Mental Health Status                                             |                                                                                   |
| Ever received something in exchan                                | ge for sex (e.g. money, food, drugs, shelter)                                     |
| If yes for ever received anything f                              | or sex. In the past 3 months?                                                     |
| If yes for ever received anything f                              | or sex. How many times?                                                           |
| Ever afraid to quit/leave work due                               | e to threats of violence to yourself, family or friends?                          |
| Ever promised work, where work o                                 | r payment was different than expected?                                            |
| If yes for either "workplace violend<br>tricked into continuing? | ce threats" or "workplace promise difference", Felt forced, coerced, pressured or |
| If yes for either "workplace violend                             | ce threats" or "workplace promise difference", In the last 3 months?              |
| Project Completion Status                                        |                                                                                   |
| If expelled or involuntarily dischar                             | ged, select major reason                                                          |
| Counseling received by client                                    |                                                                                   |

If yes to Counseling received by Individual, Family, Group – including peer counseling

| client, Identify the type(s) of<br>counseling received                  |
|-------------------------------------------------------------------------|
| Total number of sessions planed in youth's treatment or service plan    |
| A plan is in place to start or continue counseling after exit           |
| Exit destination safe – as determined by client                         |
| Exit destination safe – as determined by project/case worker            |
| Client has permanent, positive adult connections outside of project     |
| Client has permanent, positive peer connections outside of project      |
| Client has permanent, positive community connections outside of project |
| Contact client on or before follow-up date                              |

# FOLLOW UP / AFTERCARE

There should be at least one attempt to contact client within 3 months following program exit

Follow-Ups are found in ClientPoint, on the Entry/Exit tab of the client record

Click the piece of paper to get started

| ient Inforr    | nation                            |                |          |                    | ) Se        | ervice Transac        | tions  |                                |              |               |                 |
|----------------|-----------------------------------|----------------|----------|--------------------|-------------|-----------------------|--------|--------------------------------|--------------|---------------|-----------------|
| Summary        | Client Profile                    | Households     | ROI      | Entry / Exit       | Case Ma     | nagers Case           | Plans  | Measureme                      | nts Activi   | ities 🏹 A     | ssessment       |
|                | 🚺 Re                              | eminder: House | hold mem | ibers must be e    | established | d on Households       | tab be | fore creating Ei               | ntry / Exits |               |                 |
|                |                                   |                |          |                    |             |                       |        |                                |              |               |                 |
| Entr<br>Progra | y / Exit                          |                |          | Туре               |             | Project Start<br>Date |        | Exit Date                      | Interim      | Follow<br>Ups | Client<br>Count |
| Entr<br>Progra | y / Exit<br>m<br>venue for Youth: | RHY-BC-HP (78  | 341)     | <b>Type</b><br>RHY | _           | Project Start<br>Date | 2      | <b>Exit Date</b><br>03/08/2021 | Interim:     | Follow<br>Ups | client<br>count |

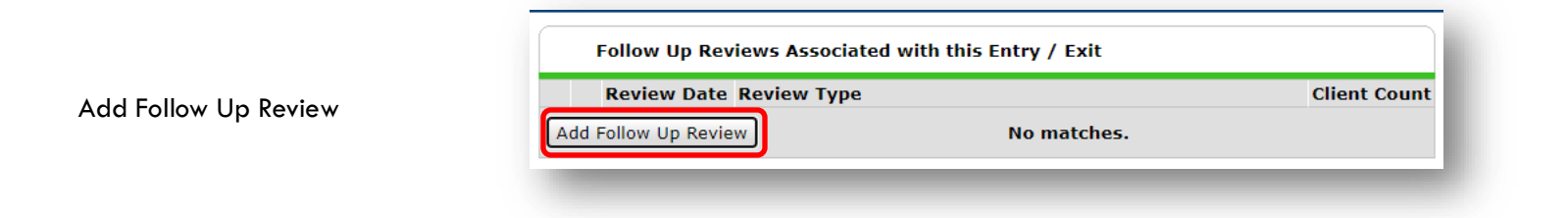

Follow Up Review Data New Avenue for Youth: RHY-BC-HP (7841) Entry / Exit Provider Follow-Up Review Type: Entry / Exit Type RHY Follow Up Review Type \* Scheduled Review Scheduled Review ) 🖉 11 🕶 : 26 🕶 : 57 🕶 AM 🕶 05 / 11 / 2021 Review Date \* Review Date: Date of outreach to client Save & Continue to enter the follow-up assessment Save & Continue Cancel

|                                     | HHS RHY Post-Exit (2020) Follow Up Review Date: 05/11/2021 11:26:57 AM 🔒 |
|-------------------------------------|--------------------------------------------------------------------------|
|                                     | Aftercare was provided Yes 🗸 G                                           |
|                                     | If yes to "Aftercare was provided" - Identify how it was provided:       |
|                                     | If yes, Identify the primary way it was Via telephone V G provided       |
| Answer the 2 follow-up<br>questions |                                                                          |
| Save & Exit                         |                                                                          |
|                                     | Save Save & Exit                                                         |

# APPENDIX A: RECORDING CLIENT INCOME

- Each client's record should store their entire income history. Never update a client's income by deleting or writingover the answers in an existing income record.
- Each income source should have a Yes/No response. The same is true for Benefits, Disability and Health Insurance types.
- New program entries pre-fill with income data from previous entries. If the income data that pre-fills is not accurate for your point in time, **end date** it and **add** a new/updated income.

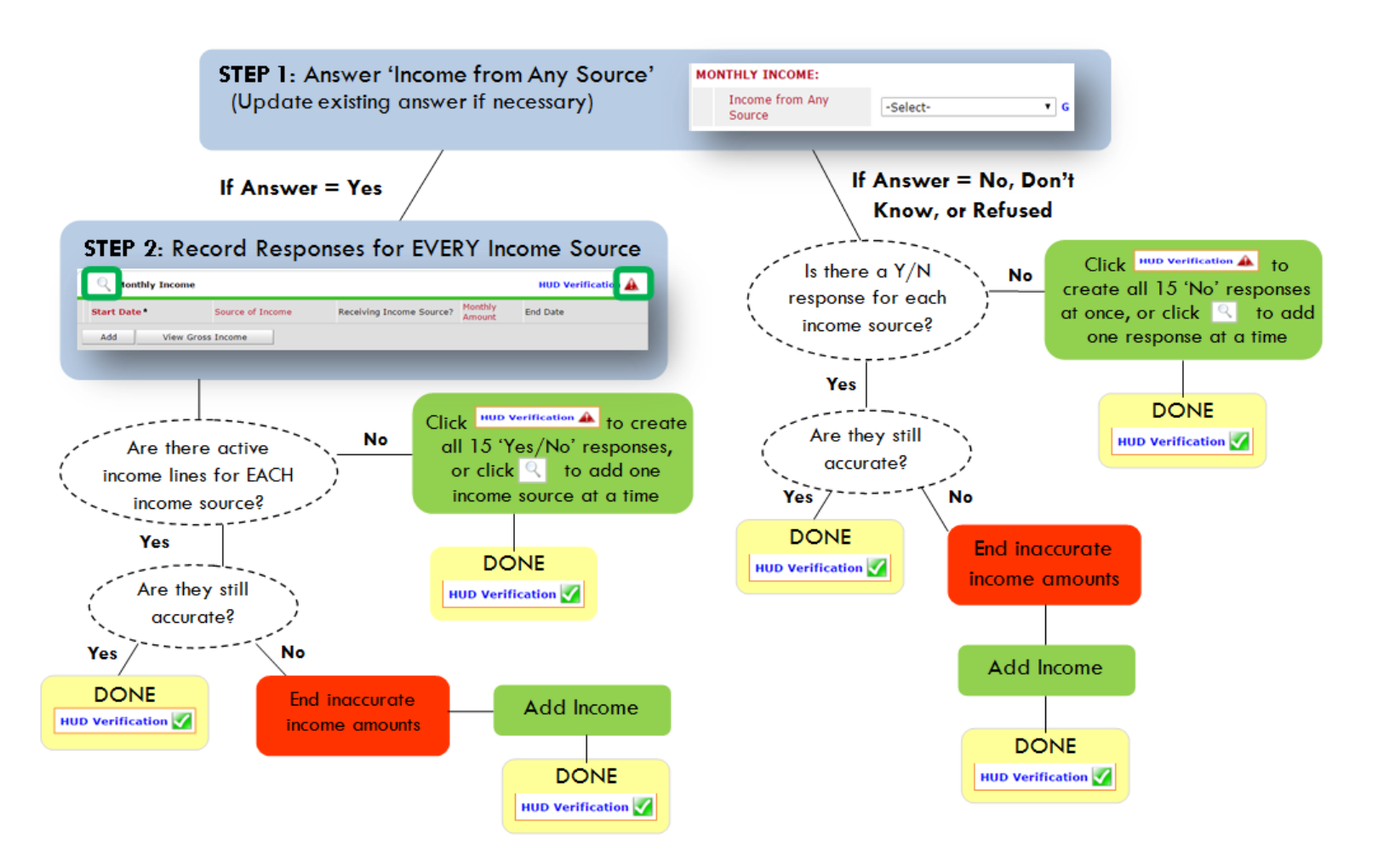

## Follow the process below to record client income at Entry and Exit:

#### ADDING INCOME

- To create all 15 income responses at once for NEW clients, click the HUD Verification A If updating clients who already have responses, click the mag Q ng glass
- 2. Leave Start Date as default (date of Entry, Annual Review, or Exit)
- 3. Select Source of Income
- Monthly Amount = (\$ amount from this source)
- 5. Leave End Date blank
- 6. Save / add another Exit

#### ENDING INCOME

When updating income at Entry/Exit, enter data in client's program Entry/Exit.

- 1. Click the pencil next to outdated income
- 2. Leave Start Date, Source, and Amount unchanged
- 3. End Date = the day before Entry/Exit
- 4. Save and Exit

#### **NOTE**: Follow the same process when recording Benefits, Disabilities and Health Insurance

#### Answering HUD Verification Questions for New Participants

Your program's Entry may include the following questions:

- Health Insurance
- Disabilities
- Monthly Income
- Non-Cash Benefits

Though these four questions each have different answers available to choose from, all function the same way. This type of question has two parts to answer:

1. Answer the Yes/No question that sits above the HUD Verification.

2. Click HUD Verification, which opens the next window.

3. Select the "No" link. All of the answers in the bottom section will shift to "No".

4. Carefully review the list of answers. If one of the answers applies to the participant, shift the answer on that one line to a "Yes".

If you answer "Yes" to an Income Source for the Monthly Income question, or for the Disability types, an additional box will pop up. See Step 5 and/or 6 below.

Otherwise, click Save & Exit.

| ic<br>enswer the "Covered by He<br>Covered by Health<br>Insurance<br>lick HUD Venfication and si                                                                                                    | aith Insurance" question for everyone.                                                                                                    | pe              | HUD<br>Verification<br>for CoC<br>Programs |
|----------------------------------------------------------------------------------------------------|----------------------------------------------------------------------------------------------------|-----------------|--------------------------------------------|
| 🔍 Health Insurance                                                                                                    |                                                                                                    |                 | 2 HUD Verification                         |
|                                                                                                    | Health Insurance Type                                                                                                    | Covered?        | End Data                                   |
| Start Date *                                                                                                    | a set de car de carde a de carde a de carde a                                                                                                    | Covereur        | EUR DROP                                   |
| Start Date *                                                                                                    | State Health Insurance for<br>Adults                                                                                                    | Yes             | End Date                                   |
| Start Date *<br>9 10/01/2014<br>10/01/2014                                                                                                    | State Health Insurance for<br>Adults<br>Private Pay Health Insurance                                                                                               | Yes             | End Date                                   |
| Start Date *           10/01/2014           10/01/2014           10/01/2014           10/01/2014           10/01/2014                                                                                                    | State Health Insurance for<br>Adults<br>Private Pay Health Insurance<br>Health Insurance obtained<br>through COBRA                                                 | Yes<br>No<br>No | Elia Dala                                  |
| Start Date *           Image: Image: | State Health Insurance for<br>Adults<br>Private Pay Health Insurance<br>Health Insurance obtained<br>through COBRA<br>State Children's Health<br>Insurance Program | Yes<br>No<br>No |                                            |

| 0   | Per Source of Income, the current records for Monthly Inc<br>records for Monthly Income not overlapping as of this da<br>exist per Source of Income as of 10/01/2014, records cont<br>for reportin | ome as of 10/0<br>ate are not dis<br>aining "Yes" va<br>g purposes. | )1/2014 are o<br>played. In the<br>alues will be o | lisplayed below.<br>event that mult<br>lisplayed and tak | Any previous<br>iple records<br>ce precedence |
|-----|----------------------------------------------------------------------------------------------------|---------------------------------------------------------------------|----------------------------------------------------|----------------------------------------------------------|-----------------------------------------------|
|     | Select the Receiving Income<br>Source? value for all incomplete<br>Source of Income records                                                                                                    | ected                                                               |                                                    |                                                          |                                               |
|     |                                                                                                    |                                                                     | Receiving                                          | Income Source?                                           |                                               |
| s   | ource of Income                                                                                                    | Yes                                                                 | No                                                 | Data Not<br>Collected                                    | Incomplete                                    |
| A   | imony or Other Spousal Support (HUD)                                                                                                    | •                                                                   | 0                                                  | 0                                                        | ۲                                             |
| C   | hild Support (HUD)                                                                                                    | 0                                                                   | 0                                                  | 0                                                        | ۲                                             |
| E   | arned Income (HUD)                                                                                                    | 0                                                                   | 0                                                  | 0                                                        | ۲                                             |
| 0   | ther (HUD)                                                                                                    | 0                                                                   | 0                                                  | 0                                                        | ۲                                             |
| P   | ension or retirement income from another job (HUD)                                                                                                    | 0                                                                   | 0                                                  | 0                                                        | ۲                                             |
| PI  | rivate Disability Insurance (HUD)                                                                                                    | 0                                                                   | 0                                                  | 0                                                        | ۲                                             |
| R   | etirement Income From Social Security (HUD)                                                                                                    | 0                                                                   | 0                                                  | 0                                                        | ۲                                             |
| S   | SDI (HUD)                                                                                                    | 0                                                                   | 0                                                  | 0                                                        | ۲                                             |
| S   | SI (HUD)                                                                                                    | 0                                                                   | 0                                                  | 0                                                        | ۲                                             |
| T/  | ANF (HUD)                                                                                                    | 0                                                                   | 0                                                  | 0                                                        | ۲                                             |
| U   | nemployment Insurance (HUD)                                                                                                    | 0                                                                   | 0                                                  | 0                                                        | ۲                                             |
| V   | A Non-Service Connected Disability Pension (HUD)                                                                                                    | 0                                                                   | 0                                                  | 0                                                        | ۲                                             |
| V   | A Service Connected Disability Compensation (HUD)                                                                                                    |                                                                     | 0                                                  | 0                                                        | ۲                                             |
| N N | /orker's Compensation (HVD)                                                                                                    | 0                                                                   | 0                                                  | 0                                                        | ۲                                             |
|     |                                                                                                    |                                                                     |                                                    |                                                          |                                               |

 INCOME: Enter the amount of that Income. Enter an approximate amount if necessary.

Record all income received in the 30 days prior to intake, but only if it that income will be continuous and ongoing.

| Monthly Income              |                        |
|-----------------------------|------------------------|
| Start Date *                | 10 / 01 / 2014 🛛 🔊 🤣 c |
| Source of Income            | TANF (HUD)             |
| If Other, Please Specify    | C                      |
| Receiving Income<br>Source? | Yes                    |
| If other, specify           | G                      |
| Monthly Amount 5            | 487 G                  |
| End Date                    | // / 🥂 🦉 😋 🚳           |
| ARCHIVAL USE ONLY!          | -Select- 🔻 G           |
|                             | Save Cancel            |

 DISABILITIES: Enter "Yes"\* in the 2 fields below the Note on Disability box.

\*If the project requires an official documentation of disability, you must have that in the client file in order to enter "Yes".

Click Save.

Continue answering the remaining Entry questions.

| Disabilities                                                                                                    |                             |
|----------------------------------------------------------------------------------------------------|-----------------------------|
| Disability Type                                                                                                    | Mental Health Problem (HUD) |
| Start Date *                                                                                                    | 07 / 30 / 2018 🥂 🏹 🏹 🥵 G    |
| Note on Disability                                                                                                    |                             |
| Above condition is going<br>to be long term?<br>(Retired)                                                                               | Yes V G                     |
| If Yes, Expected to be of<br>long-continued and<br>indefinite duration and<br>substantially impairs<br>ability to live<br>independently | Yes (HUD) 🔻 G               |
| Disability determination                                                                                                    | Yes (HUD)                   |
| End Date                                                                                                    | / / / 🥂 💐 G                 |

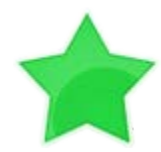

When you're done answering questions for the Head of Household, remember to click **Save**, then scroll back to the top of the entry window and click on the names of any other household members included in the entry to complete their assessments.

### **Updating HUD Verification Questions for Existing Participants**

If you are answering the HUD Verification questions for a participant who already exists in ServicePoint, there's a good chance that these type of questions (health insurance, disability, income, non-cash benefits) have already been answered at least once. ServicePoint will display all previously recorded answers as long as they are *ongoing*. This means that no one has entered an "End Date" for the answers you are seeing.

In order for you to update a HUD Verification question that has already been answered, you must enter an End Date for each previously recorded answer **that is no longer correct**. Then create a line for each **new** correct answer; new answers should be dated with the date of your new entry or annual update.

**EXAMPLE**: Last year, a survivor and her child completed the intake process for a program on 01/01/2017. A couple days later, her advocate created a program entry in ServicePoint using the intake date as the entry date. The advocate answered all of the questions required by ServicePoint in the program entry, including all four of the HUD Verification-type questions (Health Insurance, Disability, Monthly Income, and Non-Cash Benefits). At the time the advocate completed her intake, the participant did not have health insurance.

| Answer the Covered by He       | and insurance question for everyone.              |                |                  |
|--------------------------------|---------------------------------------------------|----------------|------------------|
| Covered by Health<br>Insurance | No (HUD) 🔻 G                                      |                |                  |
| Click HUD Verification and s   | elect appropriate answer for each Health          | Insurance Type |                  |
| Health Insurance               |                                                   |                | HUD Verification |
| Start Date *                   | Health Insurance Type                             | Covered?       | End Date         |
| 01/01/2017                     | Employer - Provided Health<br>Insurance           | No             |                  |
| 01/01/2017                     | Veteran's Administration (VA)<br>Medical Services | No             |                  |
| 2 🗑 01/01/2017                 | State Children's Health<br>Insurance Program      | No             |                  |
| / 🧋 01/01/2017                 | MEDICARE                                          | No             |                  |
| / 🗑 01/01/2017                 | Other                                             | No             |                  |

Notice how each of the individual answers within the HUD Verification-type questions has a **Start Date** of 01/01/2017 (the same as the participants' entry date). Because the advocate recorded these answers from within the program entry dated 01/01/2017, the **Start Date** for each answer defaults to the entry date. **(Don't change it.)** 

**TIP:** After completing a HUD Verification, click on the magnifying glass icon to expand the HUD Verification box and see all of your answers at once!

|   | н        | ealth Insurance                                                               |                          |            |                                                         |          |          |
|---|----------|-------------------------------------------------------------------------------|--------------------------|------------|---------------------------------------------------------|----------|----------|
|   |          | Provider                                                                      | Date Effective -         | Start Date | Health Insurance<br>Type                                | Covered? | End Date |
| 1 | W        | Multnomah County Domestic<br>Violence Coordinator's Office<br>- DV - SP (727) | 01/01/2017<br>3:34:32 PM | 01/01/2017 | Employer -<br>Provided Health<br>Insurance              | No       |          |
| 1 | W        | Multhomah County Domestic<br>Violence Coordinator's Office<br>- DV - SP (727) | 01/01/2017<br>3:34:32 PM | 01/01/2017 | Veteran's<br>Administration<br>(VA) Medical<br>Services | No       |          |
| / | Ŵ        | Multhomah County Domestic<br>Violence Coordinator's Office<br>- DV - SP (727) | 01/01/2017<br>3:34:32 PM | 01/01/2017 | State Children's<br>Health Insurance<br>Program         | No       |          |
| 1 | Ŵ        | Multhomah County Domestic<br>Violence Coordinator's Office<br>- DV - SP (727) | 01/01/2017<br>3:34:32 PM | 01/01/2017 | MEDICARE                                                | No       |          |
| 1 | ¥.       | Multnomah County Domestic<br>Violence Coordinator's Office<br>- DV - SP (727) | 01/01/2017<br>3:34:32 PM | 01/01/2017 | Other                                                   | No       |          |
| 1 | 1        | Multnomah County Domestic<br>Violence Coordinator's Office<br>- DV - SP (727) | 01/01/2017<br>3:34:32 PM | 01/01/2017 | Indian Health<br>Services Program                       | No       |          |
| / | <b>W</b> | Multnomah County Domestic<br>Violence Coordinator's Office<br>- DV - SP (727) | 01/01/2017<br>3:34:32 PM | 01/01/2017 | State Health<br>Insurance for<br>Adults                 | No       |          |
| 1 | W        | Multnomah County Domestic<br>Violence Coordinator's Office<br>- DV - SP (727) | 01/01/2017<br>3:34:32 PM | 01/01/2017 | Private Pay Health<br>Insurance                         | No       |          |
| 1 | -        | Multnomah County Domestic<br>Violence Coordinator's Office<br>- DV - SP (727) | 01/01/2017<br>3:34:32 PM | 01/01/2017 | Health Insurance<br>obtained through<br>COBRA           | No       |          |
| 1 | W        | Multnomah County Domestic<br>Violence Coordinator's Office<br>- DV - SP (727) | 01/01/2017<br>3:34:32 PM | 01/01/2017 | MEDICAID                                                | No       |          |
|   | Ade      | d )                                                                           |                          | Sho        | wing 1-10 of 10                                         |          |          |

A year later, the same participant completed an intake for a new program. A couple days later, her advocate creates an entry for the new program, using the new intake date (01/01/2018) as the program entry date.

Sometime in the last year, the participant acquired health insurance through the Oregon Health Plan. Yay! The HUD Verification question about Health Insurance in the new program's entry pulls the "No" answer from the last time this question was answered, just like all other questions in ServicePoint. Flip the answer in the first part of the question from a "No" to a "Yes".

| Health Insurance               |                                   |         | н  | ealth Insurance                |                                      |
|--------------------------------|-----------------------------------|---------|----|--------------------------------|--------------------------------------|
| Answer the "Covered by He      | ealth Insurance" question for eve | eryone. | Ar | swer the "Covered by Heal      | th Insurance" question for everyone. |
| Covered by Health<br>Insurance | No (HUD)                          | •       |    | Covered by Health<br>Insurance | Yes (HUD) 🔻 G                        |

#### Click on the magnifying glass icon to review each of the individual answers within the HUD Verification.

| Covered by Health<br>Insurance  | Yes (HUD) T                                       |                |                    |
|---------------------------------|---------------------------------------------------|----------------|--------------------|
| Click HUD Verification and sele | ect appropriate answer for each Health            | Insurance Type | HUD Verification 🛃 |
| Start Date *                    | Health Insurance Type                             | Covered?       | End Date           |
| / 🗑 01/01/2017                  | Employer - Provided Health<br>Insurance           | No             |                    |
| 2 🗑 01/01/2017                  | Veteran's Administration (VA)<br>Medical Services | No             |                    |
| / 🗑 01/01/2017                  | State Children's Health<br>Insurance Program      | No             |                    |
| 2 🗑 01/01/2017                  | MEDICARE                                          | No             |                    |
| / 🗑 01/01/2017                  | Other                                             | No             |                    |

Tip: The Start Date shows the date of the entry wherein each answer was created.

| Provider                                                                      | Date Effective 🔻                 | Start Date | Health Insurance<br>Type                                | Covered? | End Date | OHP is recorded    |
|-------------------------------------------------------------------------------|----------------------------------|------------|---------------------------------------------------------|----------|----------|--------------------|
| Multnomah County Domestic<br>Violence Coordinator's Office<br>- DV - SP (727) | 01/01/2017<br>3:34:32 PM         | 01/01/2017 | Employer -<br>Provided Health<br>Insurance              | No       |          | ServicePoint as    |
| Multnomah County Domestic<br>Violence Coordinator's Office<br>- DV - SP (727) | 01/01/2017<br>3:34:32 PM         | 01/01/2017 | Veteran's<br>Administration<br>(VA) Medical<br>Services | No       |          | "MEDICAID", so     |
| Multnomah County Domestic<br>Violence Coordinator's Office<br>- DV - SP (727) | 01/01/2017<br>3:34:32 PM         | 01/01/2017 | State Children's<br>Health Insurance<br>Program         | No       | -        | be updated to re   |
| Multnomah County Domestic<br>Violence Coordinator's Office<br>- DV - SP (727) | 01/01/2017<br>3:34:32 PM         | 01/01/2017 | MEDICARE                                                | No       |          | that the participa |
| Multnomah County Domestic<br>Violence Coordinator's Office<br>- DV - SP (727) | 01/01/2017<br>3:34:32 PM         | 01/01/2017 | Other                                                   | No       |          | insurance.         |
| Multnomah County Domestic<br>Violence Coordinator's Office<br>- DV - SP (727) | 01/01/2017<br>3:34:32 PM         | 01/01/2017 | Indian Health<br>Services Proor an                      | NO       |          |                    |
| Multnomah County Domestic<br>Violence Coordinator's Office<br>- DV - SP (727) | 01/01/2017<br>3:34:32 PM         | 01/01/2017 | Ocate Health<br>Insurance for<br>Adults                 | No       |          | Click on the pend  |
| Multnomah County Domestic<br>Violence Coordinator's Office<br>- DV - SP (727) | 01/0 <u>1/2017</u><br>2-04:32 PM | 01/01/2017 | Private Pay Health<br>Insurance                         | No       |          | answer to edit.    |
| Multnomah County Domestic<br>Violence Coordinator's Office                    | 01/01/2017<br>3:34:32 PM         | 01/01/2017 | Health Insurance<br>obtained through<br>COBRA           | No       |          |                    |
| Multnomah County Domestic<br>Violence Coordinator's Office<br>- DV - SP (727) | 01/01/2017<br>3:34:32 PM         | 01/01/2017 | MEDICAID                                                | No       |          |                    |

But as of 01/01/2018, "No" is no longer a correct answer. Document this change by entering an **End Date** for the "No" answer. The date "No" stopped being correct is the date the participant first acquired health insurance; however, the participant isn't expected to remember that date, and the advocate is not expected to record it.

| Health Insurance                             | <b>*</b>               | A |
|----------------------------------------------|------------------------|---|
| Start Date *                                 | 01 / 01 / 2017 🛛 🧖 💐 G |   |
| Health Insurance Type                        | MEDICAID G             |   |
| (If Yes to Other) Specify<br>Source          |                        |   |
| Covered?                                     | No                     |   |
| (HOPWA) If Private Pay<br>Insurance, Specify |                        | ] |
| (HOPWA) If No, Reason<br>not covered         | -Select- V G           | - |
| End Date                                     | / / / 🥂 🥂 🤂 G          |   |

But the advocate *does* know that on the date the participant completed the intake for the new program, she had OHP. The advocate is only responsible for reporting what is true as of the **Entry Date**. So, use the date of the day before the program entry as the **End Date**.

| End Date        | 12 / 31 / 2017 🥂 | 💙 🥂 G |        |
|-----------------|------------------|-------|--------|
| Print Recordset |                  | Save  | Cancel |
|                 |                  |       |        |

In this example, the **Entry Date** for the new program is 01/01/2018, so the **End Date** is 12/31/2017.

After entering an End Date, click Save.

The **End Date** now appears in line with the "No" for the MEDICAID answer.

 Image: Walkhowski with county Domestic Violence Coordinator's Office
 01/01/2017 3:34:32 PM
 01/01/2017
 MEDICAID
 No
 12/31/2017

 Add
 Showing 1-10 of 10
 Showing 1-10 of 10
 Showing 1-10 of 10
 Showing 1-10 of 10
 Showing 1-10 of 10
 Showing 1-10 of 10
 Showing 1-10 of 10
 Showing 1-10 of 10
 Showing 1-10 of 10
 Showing 1-10 of 10
 Showing 1-10 of 10
 Showing 1-10 of 10
 Showing 1-10
 Showing 1-10
 Showing 1-10
 Showing 1-10
 Showing 1-10
 Showing 1-10
 Showing 1-10
 Showing 1-10
 Showing 1-10
 Showing 1-10
 Showing 1-10
 Showing 1-10
 Showing 1-10
 Showing 1-10
 Showing 1-10
 Showing 1-10
 Showing 1-10
 Showing 1-10
 Showing 1-10
 Showing 1-10
 Showing 1-10
 Showing 1-10
 Showing 1-10
 Showing 1-10
 Showing 1-10
 Showing 1-10
 Showing 1-10
 Showing 1-10
 Showing 1-10
 Showing 1-10
 Showing 1-10
 Showing 1-10
 Showing 1-10
 Showing 1-10
 Showing 1-10
 Showing 1-10
 Showing 1-10
 Showing 1-10
 Showing 1-10
 Showing 1-10
 Showing 1-10
 Showing 1-10
 Showing 1-10
 Showing 1-10
 Show

The next step is to document an ongoing "Yes" for MEDICAID as of the date of the new program entry. Click the **Add** button.

- 1. The **Start Date** defaults to the date of the Program entry. **(Don't change it).**
- 2. Health Insurance Type is MEDICAID.

3. Covered? Is "Yes".

LEAVE END DATE BLANK.

Click **Save.** A correctly updated HUD Verification question :

| Add Recordset - (1923                        | 70) Test, HoH                                                                                                    | × |
|----------------------------------------------|----------------------------------------------------------------------------------------------------|---|
| Health Insurance                             |                                                                                                    |   |
| Start Date *                                 | 01 / 01 / 2018 🛛 🧑 😋 🥵 G                                                                                                    |   |
| Health Insurance Type                        | MEDICAID 🔻 G                                                                                                    |   |
| (If Yes to Other) Specify<br>Source          | G                                                                                                    |   |
| Covered?                                     | Yes 🔻 G                                                                                                    |   |
| (HOPWA) If Private Pay<br>Insurance, Specify | G                                                                                                    |   |
| (HOPWA) If No, Reason<br>not covered         | -Select- G                                                                                                    |   |
| End Date                                     | / / |   |
|                                              | Save and Add Another Cancel                                                                                                    |   |

|    | He | ealth Insurance                                                               |                          |            |                                                         |          |            |                                                    |
|----|----|-------------------------------------------------------------------------------|--------------------------|------------|---------------------------------------------------------|----------|------------|----------------------------------------------------|
|    |    | Provider                                                                      | Date Effective 🔻         | Start Date | Health Insurance<br>Type                                | Covered? | End Date   |                                                    |
| 2  | Ţ  | Multnomah County Domestic<br>Violence Coordinator's Office<br>- DV - SP (727) | 01/01/2018<br>5:06:56 PM | 01/01/2018 | MEDICAID                                                | Yes      |            |                                                    |
| 21 | 1  | Multnomah County Domestic<br>Violence Coordinator's Office<br>- DV - SP (727) | 01/01/2017<br>3:34:32 PM | 01/01/2017 | Employer -<br>Provided Health<br>Insurance              | No       |            |                                                    |
| 2  | Į  | Multnomah County Domestic<br>Violence Coordinator's Office<br>- DV - SP (727) | 01/01/2017<br>3:34:32 PM | 01/01/2017 | Veteran's<br>Administration<br>(VA) Medical<br>Services | No       |            | A HUD Verification question that                   |
| 2  | Į  | Multnomah County Domestic<br>Violence Coordinator's Office<br>- DV - SP (727) | 01/01/2017<br>3:34:32 PM | 01/01/2017 | State Children's<br>Health Insurance<br>Program         | No       |            | correctly captures a change in a                   |
| /  | 1  | Multnomah County Domestic<br>Violence Coordinator's Office<br>- DV - SP (727) | 01/01/2017<br>3:34:32 PM | 01/01/2017 | MEDICARE                                                | No       |            | participant's<br>circumstances may                 |
| 2  | Į  | Multnomah County Domestic<br>Violence Coordinator's Office<br>- DV - SP (727) | 01/01/2017<br>3:34:32 PM | 01/01/2017 | Other                                                   | No       |            | have multiple lines<br>with <b>End Dates</b> , but |
| /  | 1  | Multnomah County Domestic<br>Violence Coordinator's Office<br>- DV - SP (727) | 01/01/2017<br>3:34:32 PM | 01/01/2017 | Indian Health<br>Services Program                       | No       |            | should have only on<br>ongoing line per            |
| 2  | Į  | Multnomah County Domestic<br>Violence Coordinator's Office<br>- DV - SP (727) | 01/01/2017<br>3:34:32 PM | 01/01/2017 | State Health<br>Insurance for<br>Adults                 | No       |            | answer, whether<br>"Yes" or "No".                  |
| /  | Ţ  | Multnomah County Domestic<br>Violence Coordinator's Office<br>- DV - SP (727) | 01/01/2017<br>3:34:32 PM | 01/01/2017 | Private Pay Health<br>Insurance                         | No       |            |                                                    |
| 2  | Į  | Multnomah County Domestic<br>Violence Coordinator's Office<br>- DV - SP (727) | 01/01/2017<br>3:34:32 PM | 01/01/2017 | Health Insurance<br>obtained through<br>COBRA           | No       |            |                                                    |
| 2  | 1  | Multnomah County Domestic<br>Violence Coordinator's Office<br>- DV - SP (727) | 01/01/2017<br>3:34:32 PM | 01/01/2017 | MEDICAID                                                | No       | 12/31/2017 |                                                    |
| A  | dd | 1                                                                             |                          | Sho        | wing 1-11 of 11                                         |          |            |                                                    |

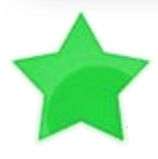

When you're done answering entry assessment questions for the Head of Household, remember to click **Save**, then scroll back to the top of the entry window and click on the names of any other household members included in the entry to complete their assessments.

# APPENDIX C: ANNUAL REVIEW

If client is enrolled for one full year, complete Annual Review; Repeat annually on anniversary of enrollment date.

Interim Reviews are found in ClientPoint, on the Entry/Exit tab of the client record

Click the piece of paper to get started

| ent Inforn      | nation                              |               |          |                    | Service           | Fransactions      |                    |             |                            |
|-----------------|-------------------------------------|---------------|----------|--------------------|-------------------|-------------------|--------------------|-------------|----------------------------|
| ummary          | Client Profile                      | Households    | ROI      | Entry / Exit       | Case Manager      | Case Plans        | Measuremen         | ts Activiti | ies Assessment             |
|                 | 🚺 Re                                | minder: House | hold mem | ibers must be e    | established on Ho | useholds tab be   | ofore creating Ent | ry / Exits  |                            |
| Entry           | / Exit                              |               |          |                    |                   |                   |                    |             |                            |
| Entry<br>Progra | y / Exit                            |               |          | Туре               | Proje             | ct Start          | Exit Date          | Interims    | Follow Client<br>Ups Count |
| Entry<br>Progra | y / Exit<br>m<br>venue for Youth: I | RHY-BC-HP (78 | 41)      | <b>Type</b><br>RHY | Proje<br>Date     | ct Start<br>/2021 | Exit Date          | Interims    | Follow Client<br>Ups Count |

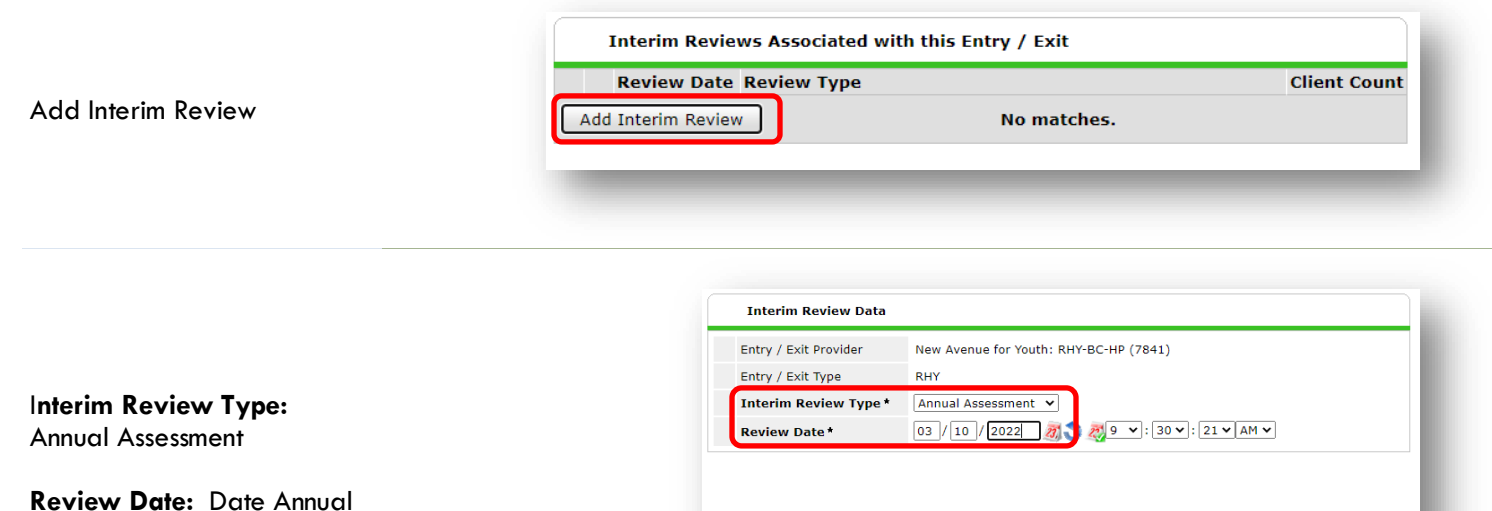

Assessment was completed

Save & Continue

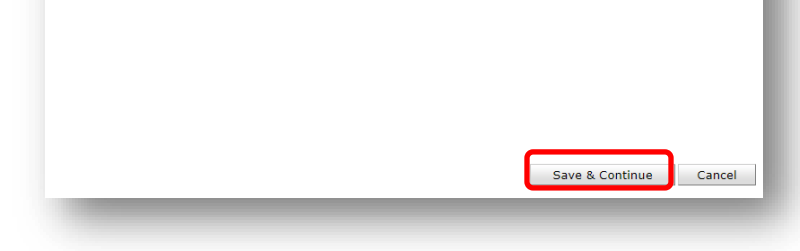

Review and update information on Disabilities, Income, Health Insurance, Non-Cash Benefits and Client Living Situation

Save and Exit when done